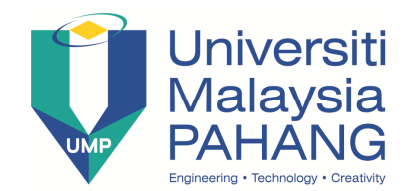

Faculty of Electrical & Electronics Engineering BEE3233 Electronics System Design

### Laboratory 1: FPGA Design of a 2-bit Multiplier

Mapping CO, PO, Domain, KI : CO2,PO3,P5,CTPS5

CO2: Construct logic circuit using HDL.[PO3, P5, CTPS3]

CO3: Design a digital system using combinational & sequential (medium scale integrated logic) MSI component.

PO3: Identify, formulate and provide effective solution to engineering problem P5: Complex Overt Response

CTPS3: Ability to get ideas and find alternative solutions

### **Learning Outcomes:**

a) Getting familiar with Spartan 3E FPGA board.

b) Design the full adder schematic and Verilog using ISE, compile and simulate for Xilinx Spartan FPGA

c) Develop a User Constraint File "ucf" that maps the input and output signals to the Spartan 3E FPGA

d) Learn how to program the full Adder into the FPGA Spartan 3E board

e) Test the Results

f) Repeat the same process for Full Adder with Verilog instead of Schematic

g) Test your understanding by applying what you learned in programming a 4-bits Adder/Subtractor

### **General Xilinx Tips**

1. SAVE EARLY AND OFTEN (in your own memory device!!)

Xilinx is notorious for crashing at the most inopportune times. Do yourself a favor and save.

- 2. At the end of a lab session (or any work session), archive your project using the Xilinx utility (this will ensure you save everything), and save this zip archive on your ENIAC drive or on a flash drive. Do NOT assume files will remain on the lab computers or that "your" computer will be available at a later time.
- 3. Make sure all components are connected. Loose wires are a frequent cause of problems.

- 4. Try your hand at debugging first before calling me ☺. You will learn a lot by struggling through problems that seem hard at first.
- 5. Read all instructions carefully before starting the lab. Often, there will be a little detail that ends up being very important.
- 6. Make sure you test all important cases, particularly edge/corner cases. You can be sure that your TA will test these as part of the demo.

### Introduction – Getting to know FPGA Spartan-3E starter board

The Spartan-3E Starter Kit board is more advanced and complex compared to other Spartan development boards. The advantage of this board is that it is programmed through USB port. JTAG port is used to program previous versions. A list of the key features and their location on the board is listed below:

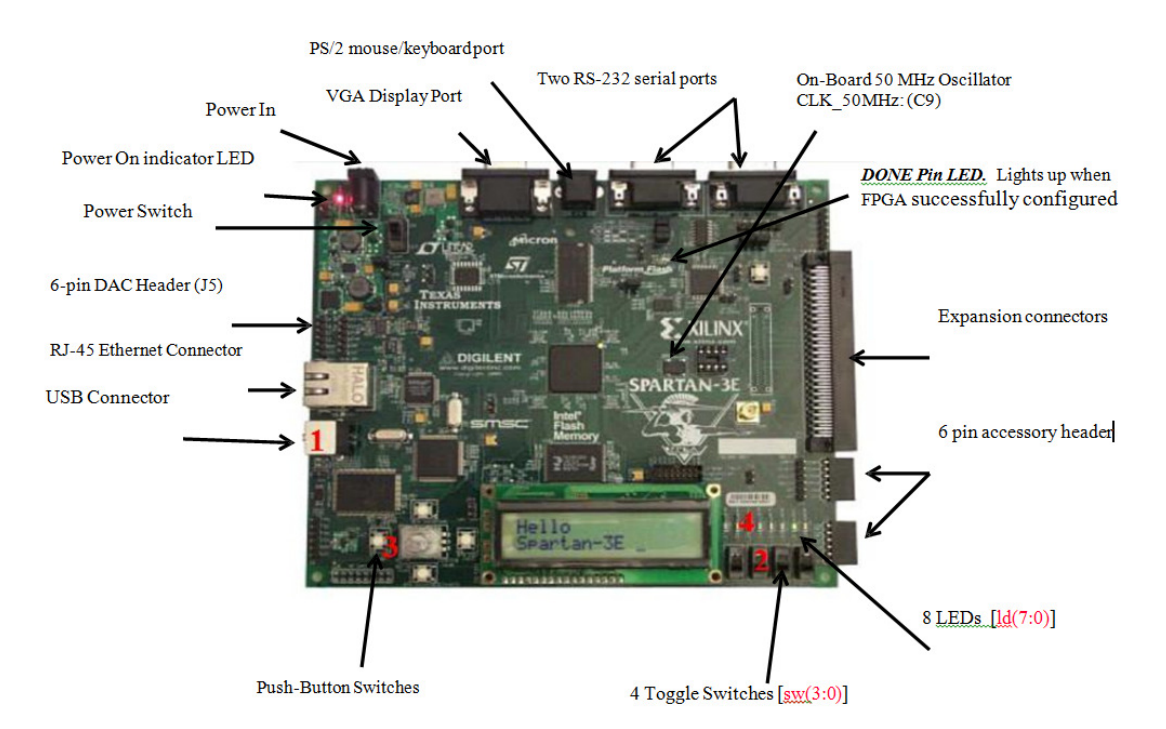

# Item 1: USB ConnectorThe board comes with power supply and<br/>USB cable. The standard USB Type A/Type<br/>B cable, similar to the one shown in Figure<br/>1-2. The actual cable color might vary from<br/>the picture.The wider and narrower Type A connector<br/>fits the USB connector at the back of the

computer. After installing the Xilinx software, connect the square Type B connector to the Spartan-3E Starter Kit board, as shown. The USB connector is on the left side of the board, immediately next to the Ethernet connector. When the board is powered on, the Windows operating system should recognize and install the associated driver software.

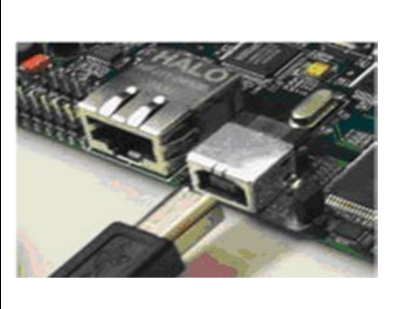

When the USB cable driver is successfully installed and the LED lights up, indicating a good connection.

### **Item 2 Slide Switches** Locations and Labels HIGH The Spartan-3E Starter Kit board has four slide switches, as shown in Figure 1-3. The slide switches are located in the lower IOW right corner SW2 SW1 (N17) (H18) (L14) (L13) of the board and are labeled SW3 through SW0. Switch SW3 is the left-most switch, and SW0 is the right-most switch. Operation When in the UP or ON position, a switch connects the FPGA pin to 3.3V, a logic High. When DOWN or in the OFF position, the switch connects the FPGA pin to ground, a logic Low.

### **UCF Location Constraints**

The UCF constraints for the four slide switches are listed below, including the I/O pin assignment and the I/O standard used. The PULLUP resistor is not required, but it defines the input value when the switch is in the middle of a transition. Verify the location of the switches on the board.

NET "SW<0>" LOC = "L13" NET "SW<1>" LOC = "L14" NET "SW<2>" LOC = "H18" NET "SW<3>" LOC = "N17"

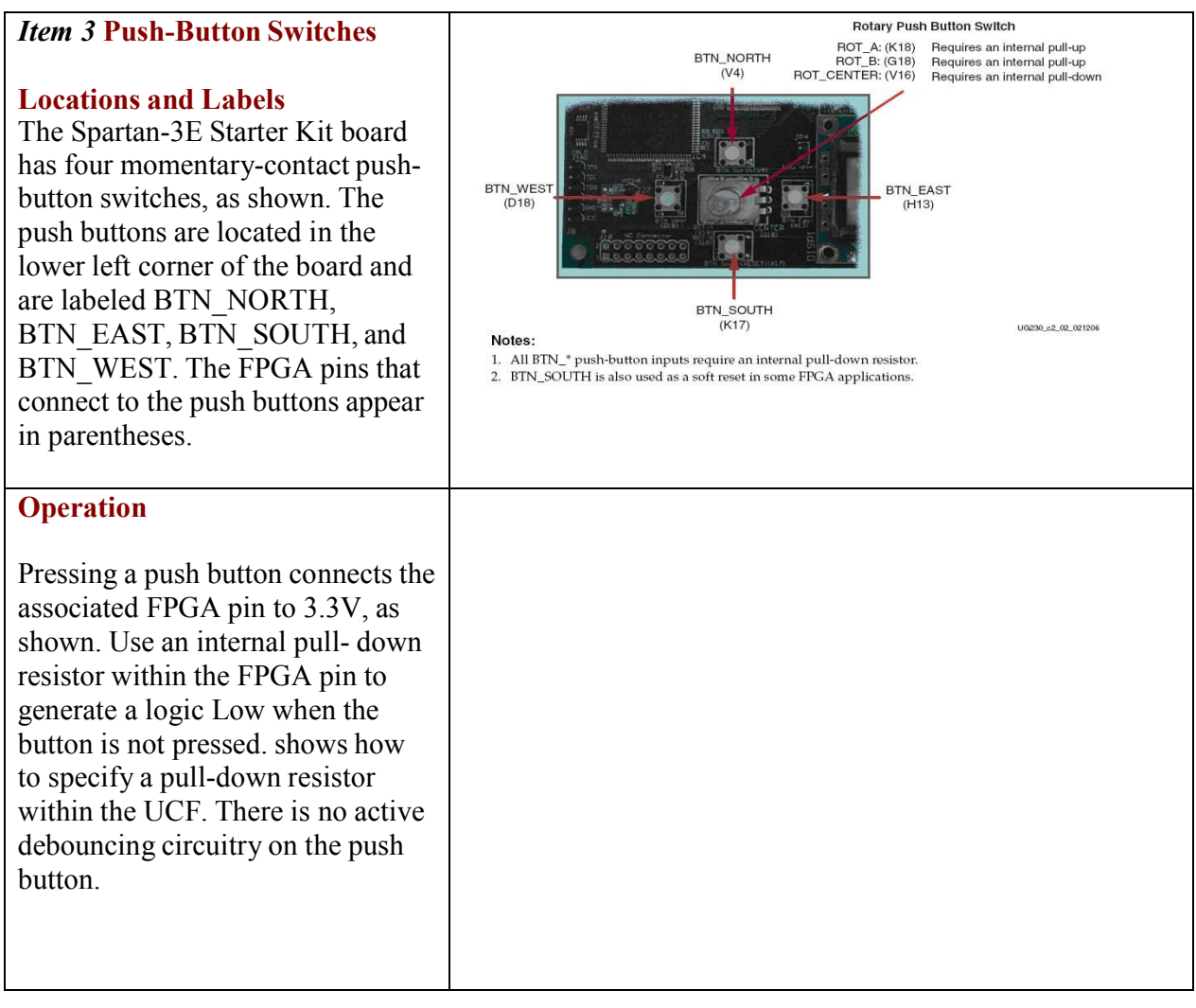

### **UCF Location Constraints**

These are the UCF constraints for the four push-button switches, including the I/O pin assignment and the I/O  $\,$ 

standard used, and defines a pull-down resistor on each input.

NET "BTN\_EAST" LOC = "H13" NET "BTN\_NORTH" LOC = "V4" NET "BTN\_SOUTH" LOC = "K17" NET "BTN\_WEST" LOC = "D18"

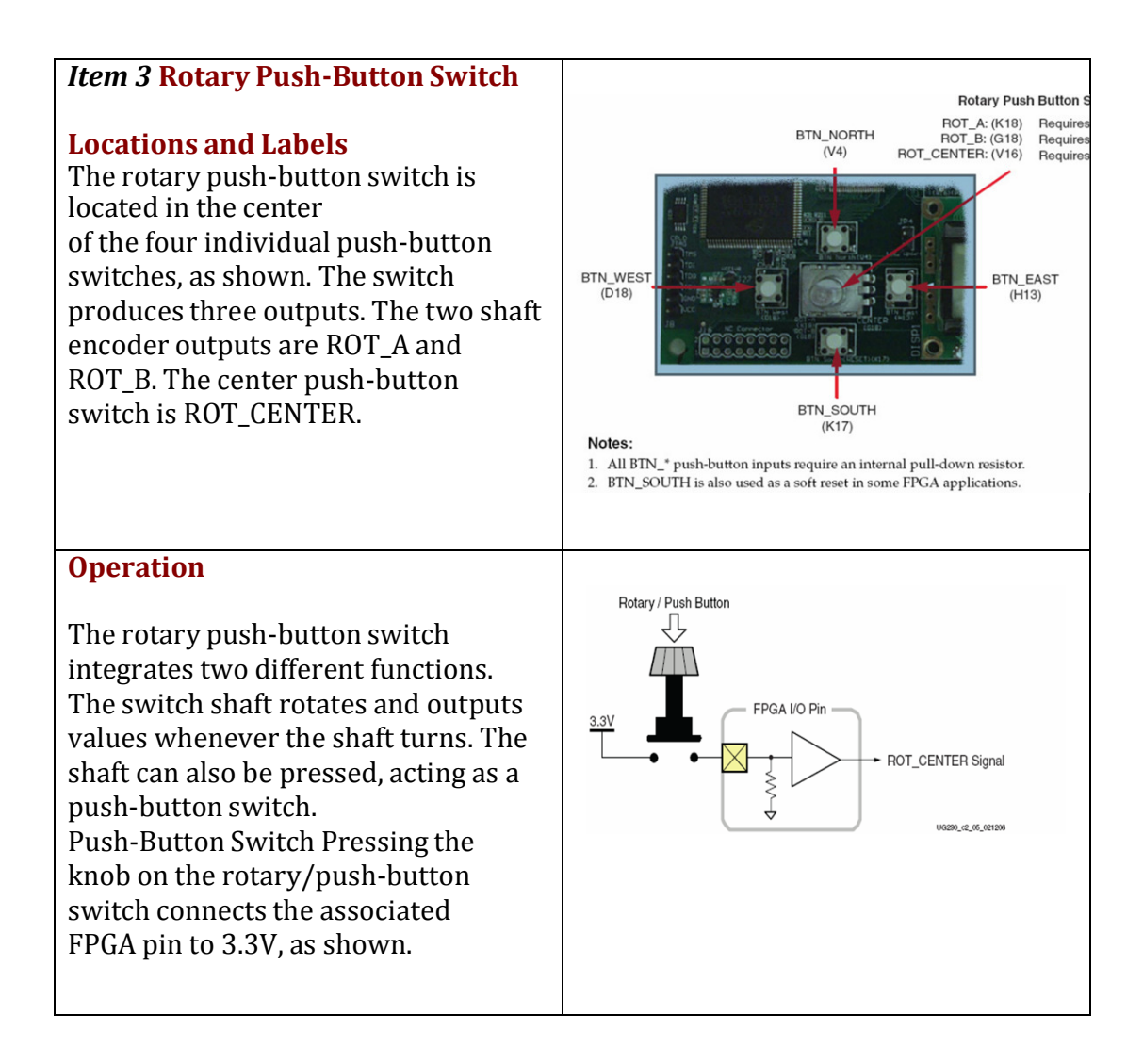

### **UCF Location Constraints**

the UCF constraints for the four push-button switches, including the I/O pin assignment and the I/O standard used, and defines a pull-down resistor on each input.

NET "ROT\_A" LOC = "K18" NET "ROT\_B" LOC = "G18" NET "ROT\_CENTER" LOC = "V16"

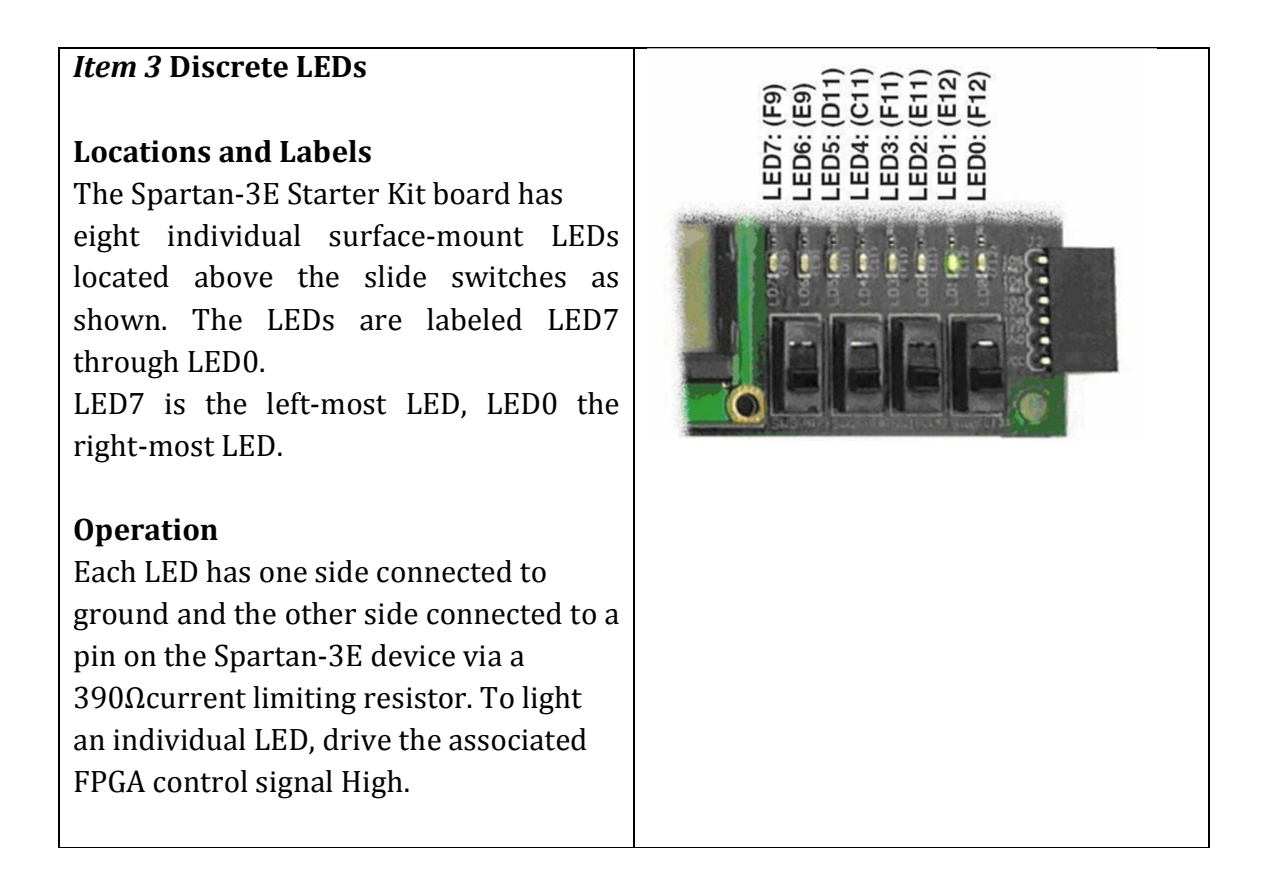

### **UCF Location Constraints**

The UCF constraints for the four push-button switches, including the I/O pin assignment, the I/O standard used,

the output slew rate, and the output drive current.

NET "LED<7>" LOC = "F9" NET "LED<6>" LOC = "E9" NET "LED<5>" LOC = "D11" NET "LED<4>" LOC = "C11" NET "LED<3>" LOC = "F11" NET "LED<2>" LOC = "E11" NET "LED<1>" LOC = "E12" NET "LED<0>" LOC = "F12"

Please refer the reference manual for any additional information: <u>http://www.digilentinc.com/Products/Detail.cfm?Prod=S3EBOARD&Nav1=Product</u> <u>s&Nav2=Programmable</u>

# Part 1 – Implement Full Adder schematic for Spartan 3E FPGA board:

- 1. set up a project correctly to reflect Spartan 3 FPGA board
- Select Start
- All Programs
- Xilinx
- Project Navigator

2. Create a new project by selecting: File from the main menu New Project

- In the New Project window, name your project Full\_Adder in the project name text box.
- In the Project Location selection box, enter the folder or directory
- where your project will be saved. Use your name as for Student\_Name and locate the place where you want to save all your files (i.e C:\)
- Under Top-Level Source Type, select Schematic and click Next as shown in figure 1-3
- 3. We will design our full adder for a particular device "Spartan 3E FPGA".
- Product Category: General Purpose
- Device Family: Choose Spartan 3E, the device we will be using.
- Device: XC3500E, the specific Spartan 3E device we use. This is actually printed (very small) on the FPGA core.
- Package: FG320, this is the package type of our device (Ball Grid Array, 320 pins)
- Speed Grade: The speed grade for this device is -4.
- 4. Select New Source and create a schematic source file by simply selecting Next> and later this window will allow us to add existing files.
- 5. Just review the information listed in the figure and make sure it matches the information in the window

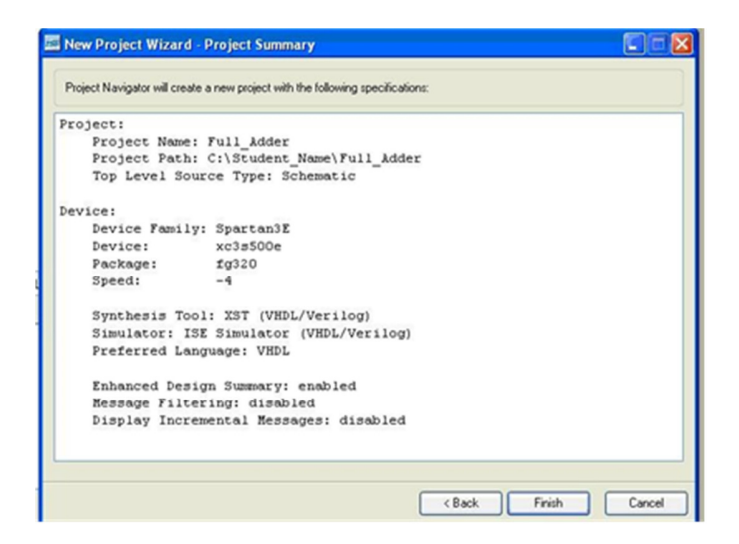

Then click Finish to complete process and verify the file name and type. Click Next once again to proceed and finish.

### Section A –Creating the Schematic of a Full Adder

1. Create the circuit of Full Adder. Please refer to simulation lab 1 for more details. Attach input and output pins to the circuit and label them as shown below. Also, make sure you run a timing diagram to make sure the circuit is working properly.

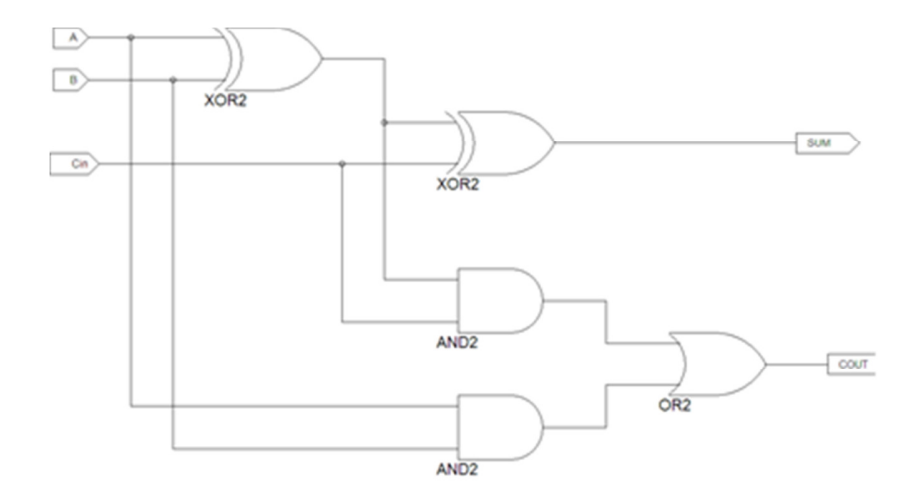

2. Verify your design via waveform simulation

| Now:<br>1000 ns |   | D | 20 | 00<br> | 4( | 0 | 60 | 0 | 80 | 00 |
|-----------------|---|---|----|--------|----|---|----|---|----|----|
| A 16            | 0 |   |    |        |    |   |    |   |    |    |
| 31 В            | 1 |   |    |        |    |   |    |   |    |    |
| Cin             | 0 |   |    |        |    |   |    |   |    |    |
| SUM             | 1 |   |    |        |    |   |    |   |    |    |
| SI COUT         | 0 |   |    |        |    |   |    |   |    |    |
|                 |   |   |    |        |    |   |    |   |    |    |

Section B –Develop a User Constraint File "UCF" file for Full adder I/O

1. We need to add the appropriate Spartan 3E FPGA pins to the I/O makers of our design. Let us choose the switches instead of pushbutton for now. We will assign the pins as follows:

NET "A" LOC = "L13"; # Switch 0 (SW0) NET "B" LOC = "L14"; # Switch 1 (SW1) NET "Cin" LOC = "H18"; # Switch 2 (SW2) # Outputs NET "SUM" LOC = "F12"; # LED 0 for SUM NET "COUT" LOC = "E12"; # LED 1 for Cout

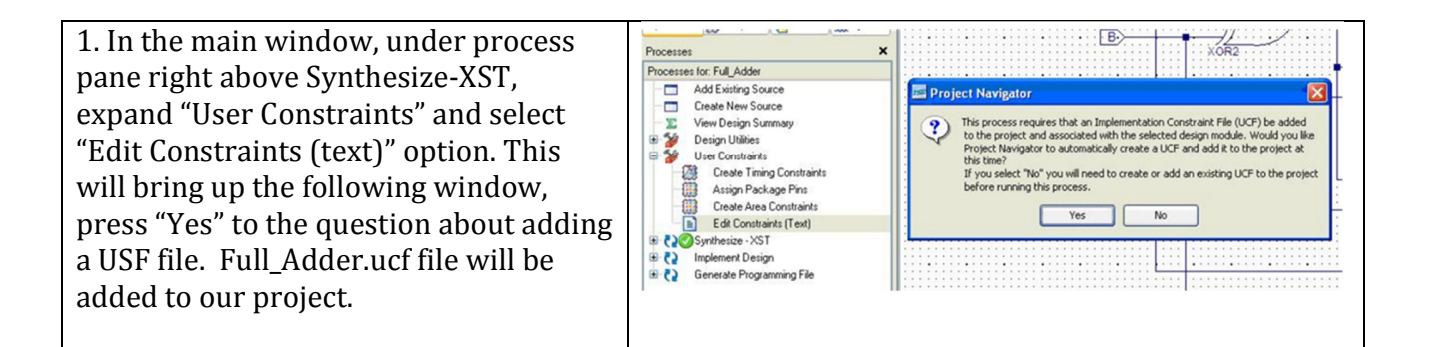

Once you click **yes**, you will have an empty text widow. This window will allow us to type the code that is needed to define the relationship between our I/O makers and Spartan 3E FPGA board

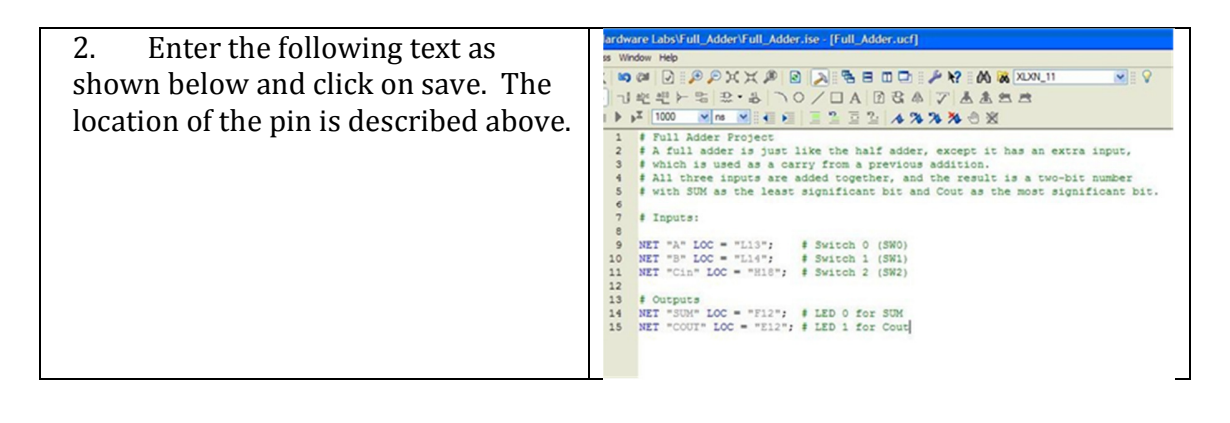

### Section C – Translate and Fit and Map the design to the Spartan 3E FPGA board

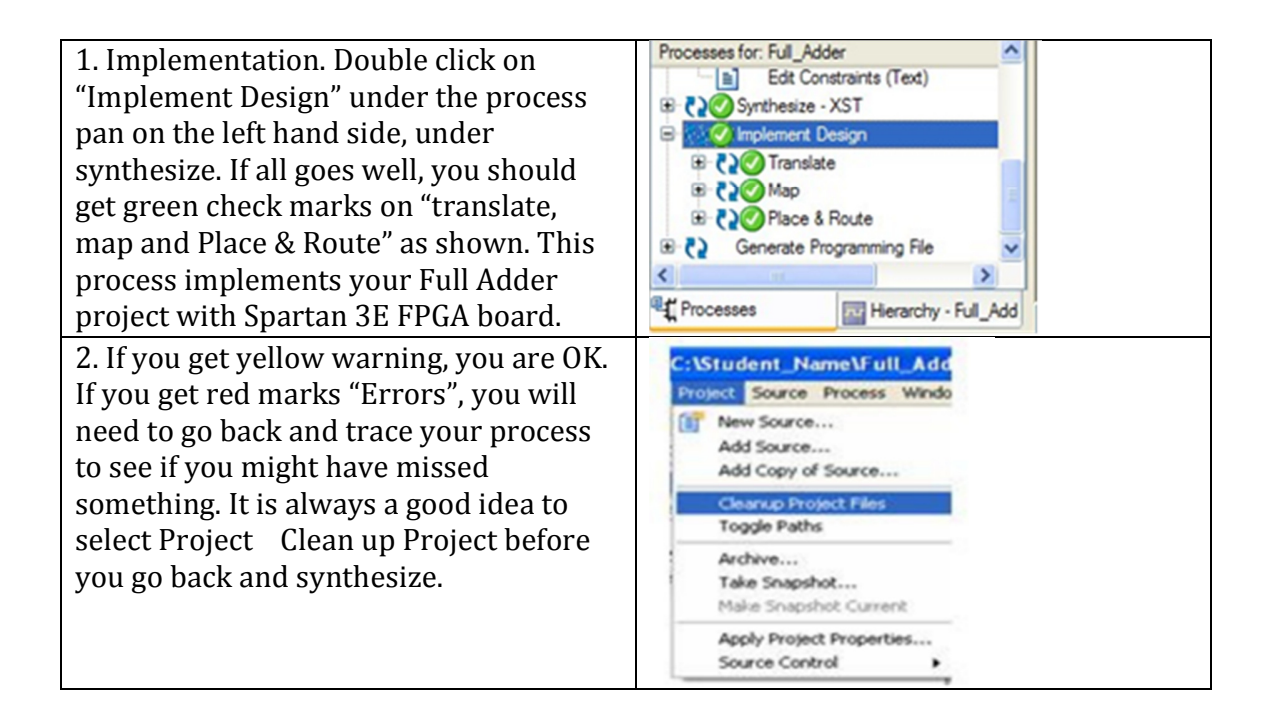

## Section D – Program Full Adder into the FPGA Spartan 3 board

Attach your power and the USB cable to the board. Make sure your USB is connected properly.

| 1. Double click on "Generate |  |
|------------------------------|--|
| Programming File" under the  |  |
| implement design on the left |  |

| hand side. If all goes well, you<br>should get green check marks<br>on "Programming File<br>Generation Report" as shown. | Processes       Image: Constraints (Text)         Image: Constraints (Text)       Image: Constraints (Text)         Image: Constraints (Text)       Image: Constraints (Text)         Image: Constraints (Text)       Image: Constraints (Text)         Image: Constraints (Text)       Image: Constraints (Text)         Image: Constraint Constraints (Text)       Image: Constraints (Text)         Image: Constraint Constraints (Text)       Image: Constraint Constraints (Text)         Image: Constraint Constraints (Text)       Image: Constraints (Text)         Image: Constraint Constraints (Text)       Image: Constraints (Text)         Image: Constraint Constraints (Text)       Image: Constraints (Text)         Image: Constraint Constraints (Text)       Image: Constraints (Text)         Image: Constraint Constraints (Text)       Image: Constraints (Text)         Image: Constraint Constraints (Text)       Image: Constraints (Text)         Image: Constraint Constraints (Text)       Image: Constraints (Text)         Image: Constraint Constraints (Text)       Image: Constraints (Text)         Image: Constraint Constraints (Text)       Image: Constraints (Text)         Image: Constraint Constraints (Text)       Image: Constraints (Text)         Image: Constraint Constraints (Text)       Image: Constraints (Text)         Image: Constrate (Text)       Image: Constraints (                                                                                                    |
|----------------------------------------------------------------------------------------------------|----------------------------------------------------------------------------------------------------|
| 2. Now double click "Configure                                                                                           | iMPACT - Welcome to iMPACT                                                                                                    |
| Device (IMPACT)" under                                                                                                   | Please select an action from the list below                                                                                                    |
| Generate Programming File                                                                                                | <ul> <li>Configure devices using Boundary-Scan (JTAG)</li> </ul>                                                                                                    |
| and make sure "Configure                                                                                                 | Automatically connect to a cable and identify Boundary-Scan chain 💌                                                                                                    |
| devices using Boundary Scan                                                                                              | O Prepare a PROM File                                                                                                    |
| IJTAG <sup>®</sup> is selected and click                                                                                 | O Prepare a System ACE File                                                                                                    |
| Finish.                                                                                                    | O Prepare a Boundary-Scan File                                                                                                    |
|                                                                                                    | SVF 💌                                                                                                    |
|                                                                                                    | O Configure devices                                                                                                    |
|                                                                                                    | using Slave Serial mode                                                                                                    |
| 3 You should be prompted                                                                                                 | 🔤 Xilinx - 15E - C:\Student. NamaVill, Adder/Vill, Adder ise - [Boundary Scan]                                                                                                    |
| with the following screen                                                                                                |                                                                                                    |
| with the following serveri.                                                                                              | Source X<br>Page Source Source S |
| As you can see there are two                                                                                             | Develop Configuration                                                                                                    |
| devices listed in the window.                                                                                            | SystemACK xc2ed00e xc104s xc20d4s     PROM Tile Formater     TOO     TOO     TOO                                                                                                    |
| One is xc3s500e FPGA and the                                                                                             | Assign New Configuration File                                                                                                    |
| xcf04s serial flash ROM. We                                                                                              | Look in 🙄 C. Student, Name Full, Adam / 🔍 🔶 🗇 🌐 🎟                                                                                                    |
| will need to program only the                                                                                            | Processe<br>Available Operations are:                                                                                                    |
| (FPGA xc3s500e). We will do                                                                                              | Ple name full addeebd Open                                                                                                    |
| this by selecting full_adder.bit                                                                                         | File type: Ald Design Files ("bit "dit "ring" too "bits] (w) Cancel                                                                                                    |
| file from the window and click                                                                                           |                                                                                                    |
| on open.                                                                                                    |                                                                                                    |

Go ahead and cancel the second window to program the flash ROM. We will not use the Flash ROM for this lab.

| 4. Right Click on the left most device and | 题 Xilinx - ISE - C:\Student_Name\Full_Adder\Full_Adder.ise - [Boundary Scan]                                                                                                    |
|--------------------------------------------|----------------------------------------------------------------------------------------------------|
| select "Program":                          | Note:       Process:       Operations:       Output:       Debug Window Heb         Image:       Image: <t< td=""></t<> |

The program gets downloaded to the FPGA board. There are a couple of additional choices that are available but are not necessary at this point. Click OK.

| Programming Progenties                                                                                                    |                                                                                                    |
|----------------------------------------------------------------------------------------------------|----------------------------------------------------------------------------------------------------|
| Advanced PROM Programming Properties<br>Revision Properties                                                                                                    | Programming Properties<br>General Programming Properties                                                                        |
|                                                                                                    | D Verte                                                                                                    |
|                                                                                                    | General CPLD and PBDM Properties                                                                                                |
|                                                                                                    | Erase Before Programming Read Protect                                                                                           |
|                                                                                                    | PROM/CoolRunner-Il Usercode (8 Hex Digits)                                                                                      |
|                                                                                                    | CPLD Specific Properties                                                                                                    |
|                                                                                                    | Write Protect Functional Test On-The-Ry Program                                                                                 |
|                                                                                                    | XPLA UES Enter up to 13 characters                                                                                              |
|                                                                                                    | PROM Specific Properties                                                                                                    |
|                                                                                                    | Load FPGA Parallel Mode Use D4 for CF                                                                                           |
|                                                                                                    | Spartan 3AN Programming Properties                                                                                              |
|                                                                                                    | Data Protect Data Lockdown                                                                                                    |
|                                                                                                    | EDCA Davies Security Decomposing Departure                                                                                      |
|                                                                                                    | Provide specific Programming Properties     Provide SPECIFIC Programming Properties     Provide SPECIFIC Programming Properties |
|                                                                                                    |                                                                                                    |
| ->                                                                                                    |                                                                                                    |
|                                                                                                    |                                                                                                    |
| concil<br>Bounday Scan<br>SilverSinid<br>SilverSinid<br>SilverSinic Confountion<br>SilverSinic Confountion | X<br>TX - Zow - Zow - Zow -<br>xclastor M. aster M                                                                              |

At this point the FPGA should be programmed and ready for test. Test it by sliding the programmed switches up and down for ON and OFF. See if the appropriate LEDs for the two outputs turn on. Here is a truth table that should guide you with your test.

| SW(0) (A)<br>L13 | SW(1)(B)<br>L14 | SW(2)(Cin)<br>H18 | LD0 (SUM)<br>F12 | LD1 (Cout)<br>E12 |
|------------------|-----------------|-------------------|------------------|-------------------|
| 0                | 0               | 0                 | OFF              | OFF               |
| 0                | 0               | 1                 | ON               | OFF               |
| 0                | 1               | 0                 | ON               | OFF               |
| 0                | 1               | 1                 | OFF              | ON                |
| 1                | 0               | 0                 | ON               | OFF               |

| 1 | 0 | 1 | OFF | ON |
|---|---|---|-----|----|
|   |   |   |     |    |
| 1 | 1 | 0 | OFF | ON |
|   |   |   |     |    |
| 1 | 1 | 1 | ON  | ON |

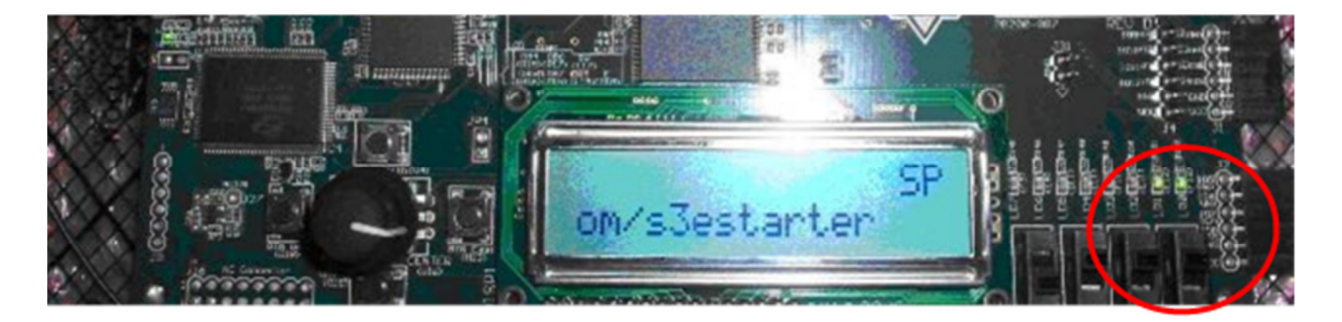

When all three Switches are ON, both outputs are High (SUM and Cout).

As you can see with this approach, you do not need to replace wires and ICs if you make mistake as you might have done in Digital Electronics. Instead, you will have to reconfigure the FPGA with the updated design. This type of technology allows you to concentrate on digital principles and not on the electrical wiring. Larger and more complex projects can be undertaken now that the tedious manual procedures are automated.

# Part 2 - Implement Full Adder with (Verilog) for Spartan 3E FPGA board:

Close the previous project, and create a new one

1. Create a new project by selecting: File from the main menu New Project

- a. In the New Project window, name your project Full\_Adder\_Verilog in the project name text box.
- b. In the Project Location selection box, enter the folder or directory where your project will be saved. Use your name for Student\_Name and locate the place where you want to save all your files (i.e C:\)
- c. Under Top-Level Source Type, select HDL instead of schematic and click Next.

2. We will design our full adder for a particular device "Spartan 3E FPGA".

Product Category: All Device Family: Choose Spartan 3E, the device we will be using. Device: XC3500E, the specific Spartan 3E device we use. This is actually printed (very small) on the FPGA core. Package: FG320, this is the package type of our device (Ball Grid Array,320 pins) Speed Grade: The speed grade for this device is -4. Preferred Language: Verilog

3. Click Next and add a New Source. Select Verilog Module and type Full\_Adder\_Verilog for File Name. Click Next.

4. Fill in the inputs (in) and Outputs (out) as shown. Click Next and Finish

5. Between begin and end Behavior, we need to enter the following expression for Full Adder. Based on our previous schematic design, the logic expression for the output Sum and Cout are:

 $SUM = A \oplus B \oplus Cin$ 

Cout =  $(A \oplus B)Cin + A.B$ 

6. Follow the same steps as before in part 1 to synthesize and obtain a timing diagram to verify correct outputs. You should obtain a similar timing diagram.

|                                     |   |     | 0.0 |     |
|-------------------------------------|---|-----|-----|-----|
| Current Simulation<br>Time: 1000 ns | p | 200 | 400 | 600 |
| <b>o</b> l a                        | 0 |     |     |     |
| 9 <mark>1</mark> 1 p                | 1 |     |     |     |
| oli cin                             | 1 |     |     |     |
| oli sum                             | 0 |     |     |     |
| oli cout                            | 1 |     |     |     |

7. Implement the design on Spartan 3E and demo your work.

NAME:-ID:-

**Evaluation Lab 1 (5 %)** Print this and present it to me when you demonstrate your work.

| Requirement                                              | Points |
|----------------------------------------------------------|--------|
| Complete the lab on time (2 lab sessions)                | /4     |
| Build, debug and demonstrate the operation of Full adder | /6     |
| schematic in Xilinx and Spartan 3E FPGA board. Demo your |        |
| design                                                   |        |
| Build, debug and demonstrate the operation of Full adder | /6     |
| Verilog in Xilinx and Spartan 3E FPGA board. Demo your   |        |
| design                                                   |        |
| Show Verilog syntax code for 2-bit Multiplier            | /4     |
| Total                                                    | /20    |

1. 2-bit Multiplier. A) schematic diagram B) verilog syntax code

2. Sketch / snapshot the simulation results of the full adder

| FPGA Resources                | Utilization | Total Available | Percentage<br>Utilization |
|-------------------------------|-------------|-----------------|---------------------------|
| Slice LUTs<br>(LookUp Tables) |             |                 |                           |
| Bounded IOBs                  |             |                 |                           |

3. Record the FPGA resources consumed by your 2-bit multiplier design

- 4. What is the maximum estimated frequency at which this design in your 2-bit multiplier can run?
  - a. What is the corresponding minimum clock period?
  - b. Maximum Frequency: \_\_\_\_\_ MHz Minimum Clock Period: \_\_\_\_\_ ns
- 5. Record the path reported under "Pad to Pad Report" Place and Route Report.

| Source Pad | Destination Pad | Delay |
|------------|-----------------|-------|
|            |                 |       |
|            |                 |       |
|            |                 |       |
|            |                 |       |
|            |                 |       |
|            |                 |       |

\* Please hand in the design summary report of your 2-bit multiplier design along with this Lab 1 – Evaluation form.